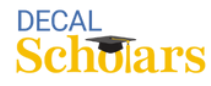

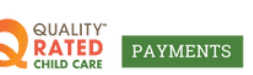

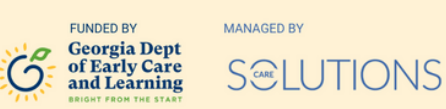

## **Create Your Profile**

This document will guide you through setting up your personal profile in the DECAL Payments system. Your profile will include your personal details and a record of all your program applications.

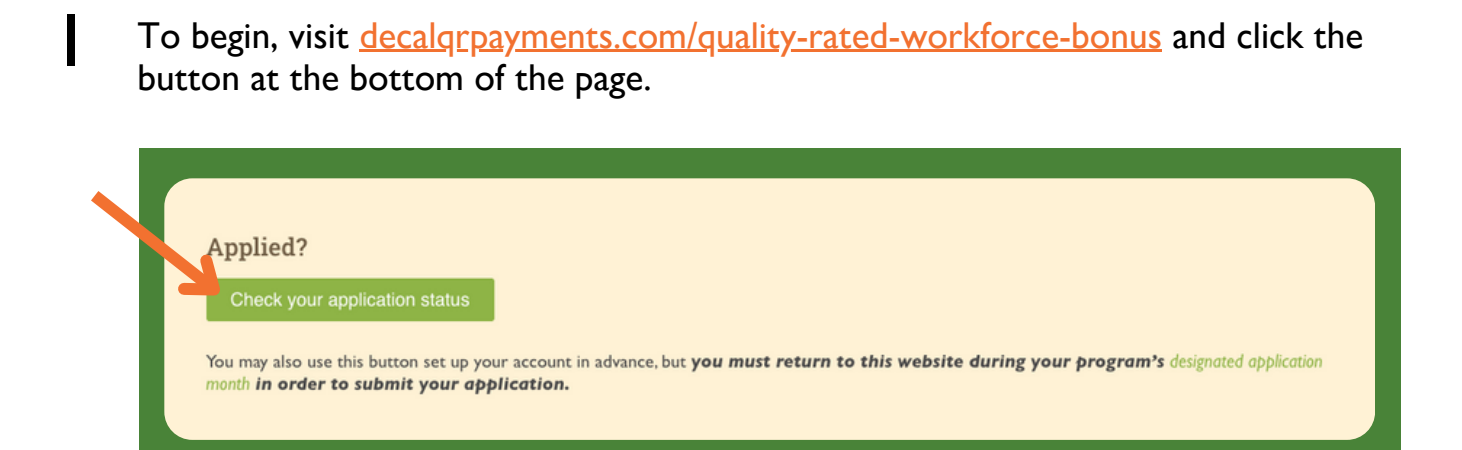

2 Next, on the sign-in screen, click the top right link, "Don't have an Account."

| Scholars                                             | QUALITY<br>RATED<br>CHID CAR<br>PAYMENTS | Georgia Dept<br>of Early Care<br>and Les writing | NUMBED BY<br>S@LUTIONS |  |
|------------------------------------------------------|------------------------------------------|--------------------------------------------------|------------------------|--|
| Account<br>Sign In                                   |                                          | Don't h                                          | ave an account?        |  |
| Email Address                                        |                                          |                                                  |                        |  |
| Password                                             |                                          |                                                  |                        |  |
| f you are still experient<br>642-6722 ext. 602 or st | cing issues, pleas<br>upport@decalsch    | e contact Care So<br>Iolars.com                  | lutions at 770-        |  |
|                                                      | Login                                    |                                                  |                        |  |
|                                                      | Forgot Pass                              | word?                                            |                        |  |

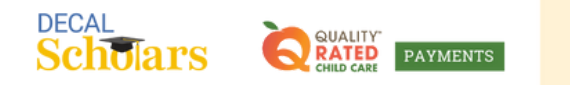

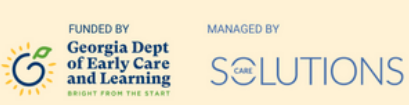

3 Enter all required fields, ensuring your name exactly matches your file with the Social Security Administration and what appears on your Social Security card, including any second last names or maiden names. If there's a mismatch, you'll receive an "Invalid SSN" message. If you need to change your name with the Social Security Administration, refer to this instructional guide. Once you've completed the fields, select "Confirm and Continue."

| Create Account                                                                                          |                                                      |
|----------------------------------------------------------------------------------------------------|------------------------------------------------------|
| First Name*                                                                                             | Last Name*                                           |
| First Name                                                                                              | Last Name                                            |
| Date Of Birth*                                                                                          | Email*                                               |
| MM/DD/YYYY                                                                                              | Email                                                |
| Social Security*                                                                                        | Re-Enter Social Security*                            |
| MWW-MW-WWW                                                                                              | ###-##-#####                                         |
| Bypass SSN Validation<br>If you are still experiencing issues, pl<br>642-6722 ext. 602 or support@decal | ease contact Care Solutions at 770-<br>Ischolars.com |
|                                                                                                    |                                                      |

4 If you receive a notification that your Social Security number is already in use, you likely have an existing account. To reset your password, use the email address associated with your previous DECAL payment program applications. If you're unsure of the email, please contact Care Solutions at 770-642-6722.

| l already in us                       | rity Number is ×                                                    |
|---------------------------------------|---------------------------------------------------------------------|
| CAL<br>Scholars Satur PAT             |                                                                     |
| Create Account                        | Already have an account? Login here.                                |
| 1 II St Hullio                        | East Hume                                                           |
| Julie                                 |                                                                     |
| Julie<br>Date Of Birth*               | ,<br>Email*                                                         |
| Julie<br>Date Of Birth*               | י<br>Email*<br>נגיד אַטַּלג <i>ראננ</i> ו@gmail.cc                  |
| Julie<br>Date Of Birth*<br>01/01/2000 | r<br>Email*<br>الاعدة بالمانی@gmail.cc<br>Re-Enter Social Security* |

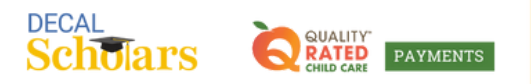

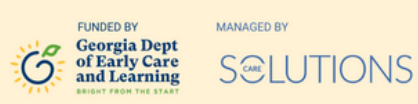

5 Create a password that you can remember, with at least 8 characters, one uppercase letter, one lowercase letter, a number, and a special character. After reentering it, select "Confirm and Continue."

| Create Password                                                           |                                       |                     |
|---------------------------------------------------------------------------|---------------------------------------|---------------------|
| oreate Pussword                                                           |                                       |                     |
| Password                                                                  |                                       | ø                   |
| J Be a minimum of 8 charact                                               | ters                                  |                     |
| ✓ Include at least one lowers                                             | case letter (a-z)                     |                     |
| ✓ Include at least one upper                                              | cose letter (A-2)                     |                     |
| <ul> <li>Include at least one number</li> </ul>                           | er (0-9)                              |                     |
| <ul> <li>Include at least one specia</li> </ul>                           | al character (1,@,#,\$                | _)                  |
| Confirm Possword                                                          |                                       |                     |
|                                                                           |                                       | ø                   |
| If you are still experiencing issues,<br>642-6722 ext. 602 or support@der | piease contact Can<br>calscholars.com | e Solutions at 770- |
|                                                                           |                                       |                     |

6 After confirming your username and password, a verification email will be sent. If you don't see it in your inbox, check your spam folder. Open the email within 2 days and enter the 6-digit code. If the time expires, click "Resend Code." Once entered, click "Continue" to secure your account.

| Scholars               | CONSTANT                                                | Georgia Dept<br>of Earty Care<br>and Learning | SOLUTIONS         |   |
|------------------------|---------------------------------------------------------|-----------------------------------------------|-------------------|---|
| Click Here Click H     | lere For Video Tutoria                                  | al On How To Cre                              | ate An Account    |   |
| Enter Verifi           | cation Code                                             |                                               |                   |   |
| We have sent a cod     | e to the email registe                                  | red to your acco                              | unt. Please       |   |
| comminyour agentic     |                                                         |                                               |                   |   |
|                        |                                                         |                                               |                   |   |
|                        | Continu                                                 |                                               |                   |   |
|                        | Continu                                                 | 10                                            |                   | - |
| If you are still exper | Continu<br>iencing issues, pleas<br>r support@decalsch  | e contact Care S<br>olars.com                 | iolutions at 770- |   |
| If you are still exper | Continu<br>iencing issues, pleas<br>or support@decalsch | e contact Care S<br>olars.com                 | iotutions of 770- | K |

Congratulations! You have now created your new profile and can sign in to your new DECAL QR Payments profile! Now that you've signed in, don't forget to <u>opt-in to text</u> <u>messaging</u>.